## HOURLY EMPLOYEES TIME ENTRY

The following Time Entry instructions are for the following Hourly Employee Types:

Time Entry for NANCE, Classified Substitutes, Not for Credit, Short Term, Professional Experts, and Student Workers Including Federal/CalWORKS Work Study

| ENTE     | R TIME                         |                   |                                   |                |               |             |           |
|----------|--------------------------------|-------------------|-----------------------------------|----------------|---------------|-------------|-----------|
| From t   | he <b>Home</b> page            | 2:                |                                   |                |               |             |           |
| 1.       | Click on the <b>T</b> i        | i <b>me</b> icon. |                                   |                |               |             |           |
| 2.       | Select                         | This Week (0 H    | Hours)                            | in the Enter   | r Time sectio | n.          |           |
| 3.<br>4. | Click Enter<br>Select the date | Time vat          | the bottom lef<br>ke to enter tin | t of the scree | n and select  | Enter Time. |           |
|          | Mon, 9/10                      | Tue, 9/11         | Wed, 9/12                         | Thu, 9/13      | Fri, 9/14     | Sat, 9/15   | Sun, 9/16 |

- 5. If you have <u>Multiple Positions</u>, click the **Position** drop-down menu and select the position you need to report hours under.
- Click Prompt Icon ≡ in the Time Type field to select the appropriate Time Entry Code for the position you are reporting: (Regular – Hours Worked, CalWORKS, Federal Workstudy).
- Enter an In and Out time and indicate the Out Reason as either Meal or Out. Out means that you are done for the day.

| In/Out Times     |                          |     |           |                          |              |      |   |       |   |
|------------------|--------------------------|-----|-----------|--------------------------|--------------|------|---|-------|---|
| (+)              |                          |     |           |                          |              |      |   |       |   |
| $\overline{}$    |                          |     |           |                          |              |      |   |       |   |
| In 08:00 AM      |                          | Out | 01:00 PM  |                          | Out Reason ★ | Meal | • | Hours | 5 |
| Position * Z-000 | 04724 Student Worker - A | •   | Time Type | × Regular - Hours Worked | ≔            |      |   |       |   |

8. If you have additional days to enter time for select the day from the days listed above the in and out times.

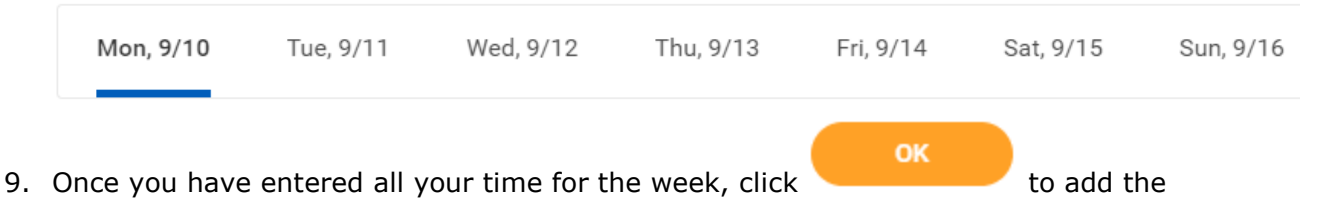

10. The time blocks will populate on the weekly time entry page. The time will remain on the time entry page until it is submitted.

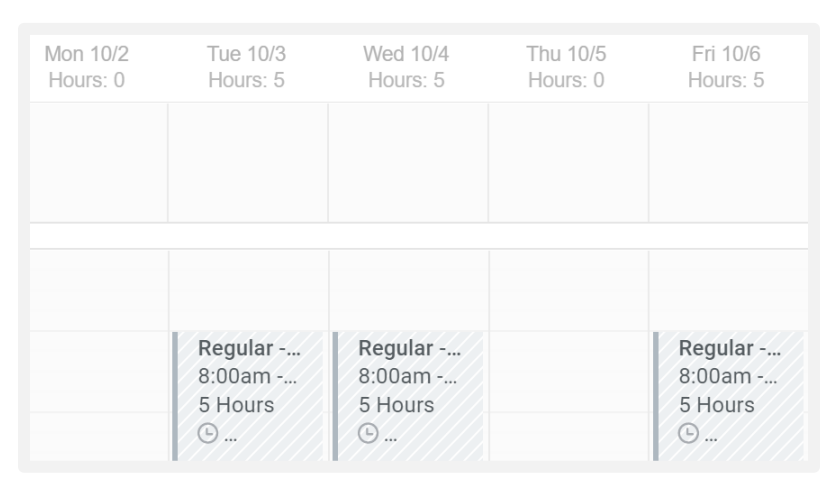

11. The totals of all hours entered that week will display at the top.

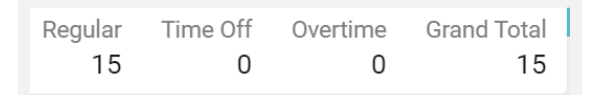

12. Once all time is entered for the week, click

time.

to forward for approvals.

Only submit time for approval on a weekly basis during your last working shift.